## **Restoring Wave from Backup**

Last Modified on 09/30/2015 11:43 am EDT

**WARNING:** Restoring a Wave backup will wipe all previous settings from a system. The restoring system will be out of service for a period of time that could last up to 2-3 hours for very large backup files. Plan accordingly.

Be aware of what Wave backups do and do not contain (see <u>Wave Backups Content</u>).

- 1. It is first necessary to copy the backup file to the Wave in the correct location before starting the restore process. The correct location is C:\Inetpub\Ftproot\Private\Iocabfiles on the Wave. Copy the iobackup.cab file to this location using a network share (see Access a Wave Network Share). This is also available by FTP at ftp://<SERVER>/Private/iocabfiles (where <SERVER> is the IP address or hostname of the Wave.)
- 2. To restore a Wave, first login to Global Administrator (<u>Login to Wave IP Global</u> <u>Administrator</u>).

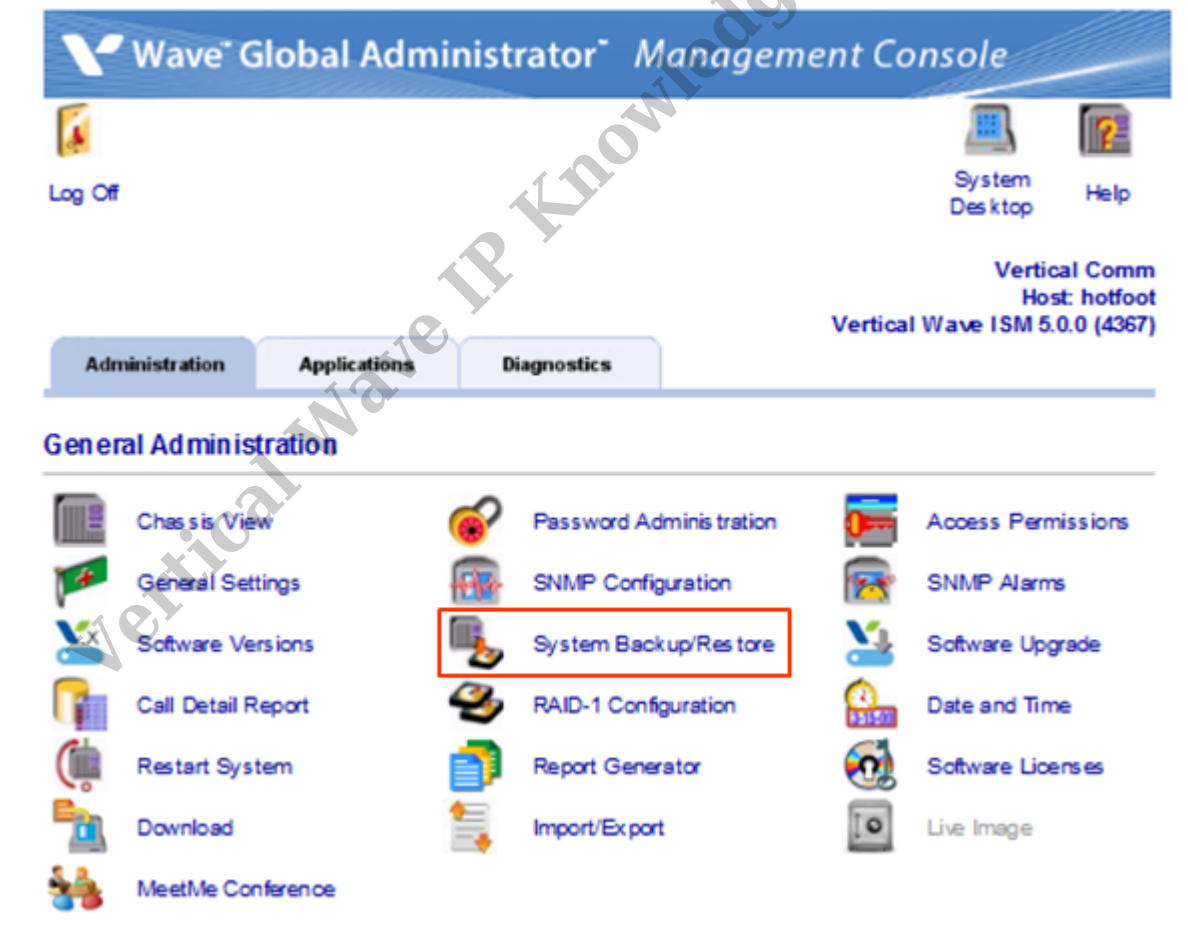

3. Choose the System Backup/Restore applet from GA.

4. Make sure the Restore radio button is selected at the top of the page (Backup is the default).

| Operation          |                                       |   |
|--------------------|---------------------------------------|---|
| Backup             | Restore                               |   |
| Options            |                                       |   |
| Remove Previo      | ous Backup (preserves disk space)     |   |
| Include Voice M    | Mail Messages and Music On Hold Files |   |
| TD Directory Names | Delustration of the                   |   |
| IP Directory Name: | Private locabries                     | _ |
| 2g:                |                                       |   |
|                    |                                       | ^ |
|                    |                                       |   |
|                    |                                       |   |
|                    |                                       |   |
|                    |                                       |   |
|                    |                                       |   |
|                    |                                       |   |
|                    |                                       |   |
|                    |                                       |   |
|                    |                                       | ٠ |
| 4                  | ,                                     | _ |
|                    |                                       |   |
|                    |                                       |   |

- 5. Choose whether or not to restore Voice Mail and Music On Hold Files. All voicemail and call recordings will be lost if this option is not chosen.
- 6. Click on Apply to run the restore.
- 7. A dialog will appear warning that current settings will be overwritten. Click Yes to start the restore.

| Restore | 22                                                                                                    |
|---------|----------------------------------------------------------------------------------------------------|
| ?       | This operation will restore over your current settings and immediately restart your system. Do you want to continue? |
|         | Yes No                                                                                                    |
|         |                                                                                                    |

8. Clock OK to close the Browser.

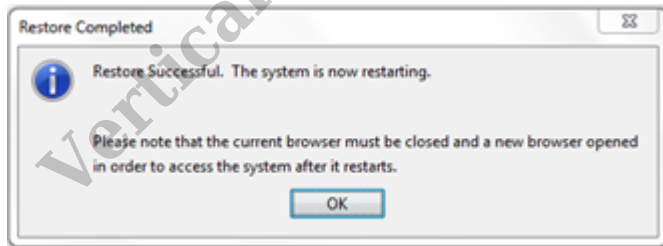

- 9. When complete, the log field will fill up with information and a dialog announcing a reboot will appear. The Global Administrator interface will no longer be responsive.
- 10. Watch the Wave's LCD to determine when the reboot is complete.
- 11. If the system regularly uses custom User Templates, make sure to restore those separately (see <u>Copy User Templates</u>).

**RELATED ARTICLES** [template("related")]